## Manual de Programación de Talkpod N55 4G

 Por favor conecta el cable de programación al radio y conéctalo a la computadora, asegúrate de que el radio se encuentre en Modo Programación. Da clic en Parámetro de Comunicación (Communication Parameter) para seleccionar el Puerto Serial (Serial Port) y Baudio de Comunicación (Communication Baud).

En este caso utilizaremos el Radio A como demo sobre los Ajustes de Programación (Programming Setting). El Parámetro de Comunicación (Communication Parameter) del Radio A es 9800.

| Open    | Save Parameter         | arameter Lo<br>Increase Data | Communication Parameter                   |
|---------|------------------------|------------------------------|-------------------------------------------|
| Basic S | Setting Network Settin | g   Version                  | Port Setting                              |
|         | Programming Project    | Value                        | Serial Porti                              |
| 01/01   | User Password          | 1234                         | Baud 115200 -                             |
| 02/05   | Account                | 000000                       | data Bit 8 💌                              |
| 02/06   | Password               | 000000                       | Check Bit None 💌                          |
| 03/02   | Language               | 1 - English                  | End Bit                                   |
| 03/05   | SOS selection          | 2 - TTS + Dista              | C IP Address: Port                        |
| 03/06   | SOS information        | sos                          |                                           |
| 03/07   | SOS Broadcast times    | 3                            |                                           |
| 04/04   | Calling Time(0-999sec) | 60                           | Search Device>                            |
|         |                        |                              |                                           |
|         |                        |                              |                                           |
|         |                        |                              | C USB Vendor:0E6A Product:0103 Initialize |
|         |                        |                              | Confirm Cancel                            |
|         |                        |                              |                                           |

2. Selecciona una platilla que coincida con el modelo de tu dispositivo. Nota:

Existen diferentes funciones entre los distintos modelos de la marca, una plantilla que no sea compatible puede ocasionar errores de lectura o escritura cuando estés programando el radio. Si esto sucede, abre una versión correcta e inténtalo nuevamente, o también puedes realizar las funciones de lectura y escritura por separado para encontrar el problema.

| 譮 Porg  | ramming Software - C:\I | Users\Administrator\[                | Desktop\N55 4G\DA-Walkie en 20180917\device\DA-Walkie(Customer).tl |                 |
|---------|-------------------------|--------------------------------------|--------------------------------------------------------------------|-----------------|
| 0pen    | Save Comm<br>Parameter  | Parameter Load<br>Increase Data(all) | Read Load Read Other<br>Data(all) Data(one) Data(one) Operation    |                 |
| Basic : | Setting Network Setting | g   Version                          |                                                                    |                 |
|         | Programming Project     | Value                                | 17开                                                                |                 |
| 01/01   | User Password           | 1234                                 |                                                                    |                 |
| 02/05   | Account                 | 000000                               | ● 新建文件本                                                            |                 |
| 02/06   | Password                | 000000                               |                                                                    | #우리는 다 범위       |
| 03/02   | Language                | 1 - English                          |                                                                    | 19 KX LI HS     |
| 03/05   | SOS selection           | 2 - TTS + Distance                   | ■ N影 □ DA-Walkie(Customer).ti                                      | 9/1//2018 10:49 |
| 03/06   | SOS information         | SOS                                  |                                                                    |                 |
| 03/07   | SOS Broadcast times     | 3                                    |                                                                    |                 |
| 04/04   | Calling Time(0-999sec)  | 60                                   | △ WPS网盘                                                            |                 |
|         |                         |                                      | <ul> <li>□ 酉片</li> <li>□ 文档</li> <li>□ 视频</li> <li>● 音乐</li> </ul> |                 |
|         |                         |                                      | 文件名( <u>N</u> ):                                                   |                 |
|         |                         |                                      |                                                                    |                 |

 Puedes leer los ajustes de parámetros del radio (radio setting parameter) para revisar la función o parámetro que desees antes de programar el radio.

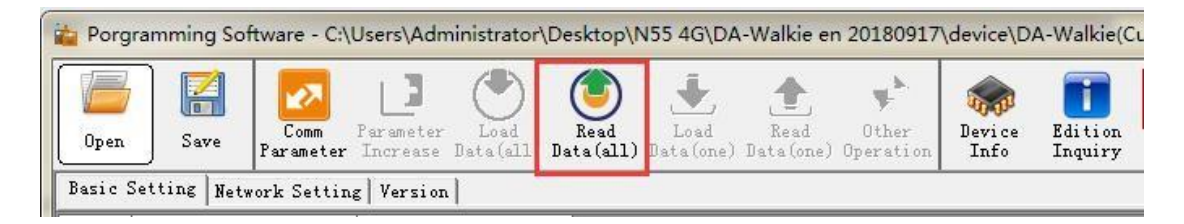

4. También puedes bloquear la programación con un código en caso de que no se desee que el cliente vea la programación del radio por sí mismo.La contraseña para la versión de clientes debe tener 4 caracteres y la versión de fábrica 6 caracteres.

| 🔓 Porg | ramming Software - C:\\ | Users\Administrator                  | \Desktop\         | N55 4G\DA         | -Walkie er        | n 20180917         | \device\D      | A-Walkie(C         | ustomer).t |
|--------|-------------------------|--------------------------------------|-------------------|-------------------|-------------------|--------------------|----------------|--------------------|------------|
| Open   | Save Parameter          | Parameter Load<br>Increase Data(all) | Read<br>Data(all) | Load<br>Data(one) | Read<br>Data(one) | Other<br>Operation | Device<br>Info | Edition<br>Inquiry |            |
| Basic  | Setting Network Settin  | g   Version                          |                   |                   |                   |                    |                |                    |            |
|        | Programming Project     | Value                                |                   |                   |                   |                    |                |                    |            |
| 01/01  | User Password           | 1234                                 |                   |                   |                   |                    |                |                    |            |
| 02/05  | Account                 | 000000                               |                   |                   |                   |                    |                |                    |            |
| 02/06  | Password                | 000000                               |                   |                   |                   |                    |                |                    |            |
| 03/02  | Language                | 1 - English                          |                   |                   |                   |                    |                |                    |            |
| 03/05  | SOS selection           | 2 - TTS + Distance                   |                   |                   |                   |                    |                |                    |            |
| 03/06  | SOS information         | SOS                                  |                   |                   |                   |                    |                |                    |            |
| 03/07  | SOS Broadcast times     | 3                                    |                   |                   |                   |                    |                |                    |            |
| 04/04  | Calling Time(0-999sec)  | 60                                   |                   |                   |                   |                    |                |                    |            |

 Configura todos los parámetros que desees y da clic en Cargar Datos (Load Data(all)) para ingresar todos los parámetros en el dispositivo.

| Open    | Save Parameter          | Parameter Load<br>Increase Data(all) D | Read<br>Iata(all) | Load<br>Data (one) | Read<br>Data(one) | Other<br>Operation | Device<br>Info | Edition<br>Inquiry |  |
|---------|-------------------------|----------------------------------------|-------------------|--------------------|-------------------|--------------------|----------------|--------------------|--|
| Basic : | Setting Network Setting | g Version                              |                   |                    |                   |                    |                |                    |  |
|         | Programming Project     | Value                                  |                   |                    |                   |                    |                |                    |  |
| 01/01   | User Password           | 1234                                   |                   |                    |                   |                    |                |                    |  |
| 02/05   | Account                 | 000000                                 |                   |                    |                   |                    |                |                    |  |
| 02/06   | Password                | 000000                                 |                   |                    |                   |                    |                |                    |  |
| 03/02   | Language                | 1 - English                            |                   |                    |                   |                    |                |                    |  |
| 03/05   | SOS selection           | 2 - TTS + Distance                     |                   |                    |                   |                    |                |                    |  |
| 03/06   | SOS information         | SOS                                    |                   |                    |                   |                    |                |                    |  |
| 03/07   | SOS Broadcast times     | 3                                      |                   |                    |                   |                    |                |                    |  |
| 04/04   | Calling Time(0-999sec)  | 60                                     |                   |                    |                   |                    |                |                    |  |

6. La opción de Restaurar a valores de fábrica (Restore Factory Default), restaurará los parámetros del radio a los de fábrica.

En general, utiliza esta función sólo cuando tengas un problema con el parámetro de ajustes en el radio después de actualizar el firmware. Restaura los parámetros a los de fábrica (Restore Factory Default), después revisa los parámetros nuevamente.

|          |                        |                                        | and the second second second second second second second second second second second second second second second | _  |                         |                           |  |  |  |
|----------|------------------------|----------------------------------------|----------------------------------------------------------------------------------------------------|----|-------------------------|---------------------------|--|--|--|
| Open     | Save Parameter         | Parameter Load<br>Increase Data(all) I | Read<br>Ata(all) Data(one) Data(one) Operatio                                                                    | De | wice<br>nfo             | Edition<br>Inquiry        |  |  |  |
| Basic Se | etting Network Setting | g   Version                            | 15                                                                                                    | #  | Ver                     | sion                      |  |  |  |
|          | Programming Project    | Value                                  |                                                                                                    | 1  | SN                      | Inquiry                   |  |  |  |
| 01/01 U  | User Password          | 1234                                   |                                                                                                    | 6  | Restore Factory Default |                           |  |  |  |
| 02/05 A  | Account                | 000000                                 |                                                                                                    | 1  | Upg                     | grade Application Program |  |  |  |
| 02/06 F  | Password               | 000000                                 |                                                                                                    |    |                         |                           |  |  |  |
| 03/02 L  | Language               | 1 - English                            |                                                                                                    |    |                         |                           |  |  |  |
| 03/05 \$ | SOS selection          | 2 - TTS + Distance                     |                                                                                                    |    |                         |                           |  |  |  |
| 03/06 \$ | SOS information        | SOS                                    |                                                                                                    |    |                         |                           |  |  |  |
| 03/07 5  | SOS Broadcast times    | 3                                      |                                                                                                    |    |                         |                           |  |  |  |
| 04/04 0  | Calling Time(0-999sec) | 60                                     |                                                                                                    |    |                         |                           |  |  |  |